ثبت نام دانشجویان میهمان پذیرفته شده مقطع کارشناسی دانشگاه

خوارزمی سال تحصیلی ۱۴۰۲–۱۴۰۱

**تذکر مهم :** دانشجویان میهمان بایستی موافقت دانشگاه مبدأ و مقصد را کسب کرده باشند و در سیستم اداری دانشگاه ثبت شده باشد. در غیر اینصورت هر گونه مسئولیت با شخص دانشجو خواهد بود.

( دانشجویان گرامی لطفاً اطلاعیه را تا پایان آن بصورت دقیق مطالعه نمایند )

**۱. دانشجویان میهمان سال های قبل که دارای شماره دانشجویی دانشگاه خوارزمی می باشند به منظور انجام** 

انتخاب واحد نيمسال دوم سـال تحصيلي ١٤٠٢-١٤٠١ بشرح ذيـل اقـدام نمايند

این دسته از دانشجویان تنها لازم است وارد صفحه کاربری سیستم گلستان خود شده و در صورت داشتن سرترم نیمسال دوم ۱۴۰۱ در اطلاعات جامع دانشجو در زمان ثبت نام از تاریخ ۸ لغایت ۱۱بهمن ماه ۱۴۰۱ طبق برنامه زمانبندی اعلام شده نسبت به انجام انتخاب واحد خود اقدام نمایند.

لازم به ذكر است كه دانشجويان حتما نسبت به تسويه بدهي شهريه خود، قبل از انجام انتخاب واحد اقدام نمايند.

۲ – دانشجویان متقاضی میهمان دانشگاه خوارزمی که <u>( برای اولین ترم )</u> با درخواست میهمانی آنان موافقت شده است لازم است جهت تکمیل فرآیند ثبت نام مراحل زیر را انجام دهند .

## ثبت نام این دسته از متقاضیان در ۳ مرحله انجام می شود:

مرحله اول : ثبت موقت اطلاعات اولیه و تعیین شناسه کاربری و گذر واژه سامانه گلستان توسط متقاضی

مرحله دوم : تأیید مدیریت ( اداره آموزش دانشکده مربوطه )

مرحله سوم : انجام انتخاب واحد توسط دانشجو

جهت انجام ثبت نام ،متقاضی میهمان لازم است مراحل زیر را طی نمایند:

solestan.khu.ac.ir : ورود به سیستم گلستان با استفاده از آدرس - رود به سیستم ا

| 🖞 Impuz/golestan.khu.ac.in/toms/46/hemizala | useinnaishme                                                                        | D R                   |
|---------------------------------------------|-------------------------------------------------------------------------------------|-----------------------|
| . Au                                        | یست<br>، انتگام عربیمی<br>سیستم جامع د انتگاهی گلستان                               |                       |
|                                             | Castler<br>Castler<br>Castler                                                       |                       |
|                                             | د + ( باری بر کند میں دستمر ( منتخبر جین خلو فرایشتی عدید ایری) سال العمین ۲۰۰۰۰۰۰۰ | عقيدا ويريح لعه هو ما |

۲ – وارد کردن کد امنیتی سپس کلیک بر روی آیکون" متقاضی میهمان ( اولین بار ) به دانشگاه خوارزمی سال تحصیلی۱۴۰۱ - ۱۴۰۲ " و بعد آن کلیک بر روی آیکون ورود. ۳ – تکمیل اولیه اطلاعات دانشجو از طریق منوی

دانشجو \_ پذیرش میهمان \_ ثبت مشخصات اولیه دانشجویان متقاضی میهمان در این دانشگاه

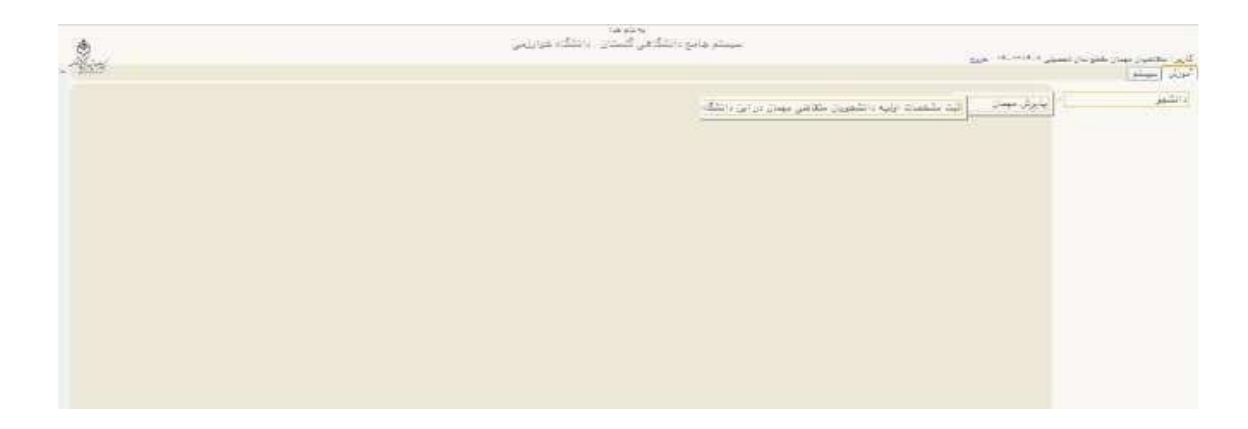

در این مرحله دانشجو لازم است مشخصات اولیه خود را وارد کرده و برای ورود به سیستم گلستان اقدام به تعریف شناسه کاربری و گذر واژه نماید.

توجه : لازم به یادآوری است به هنگام ثبت مشخصات، حتماً شناسه کاربری و پسورد ساخته شده را برای خود ذخیره نمائید.

| يجاديات<br>سيندر والج الشكامي كليشان الانتكام خراريمي                                                                                                    |
|----------------------------------------------------------------------------------------------------|
| لاین اعتمان سال میلار می از معمل ۲۰۱۳، طرق<br>۸ (ها میلاران) از ماهمان این اطلاعی معاری در این اطلاً د                                                   |
| الایت مشخصات اولیه دانشجویان متلاهی مهمان در این دانشگاه                                                                                                 |
| فرو تصمیلی میدانی (۲۰۱۰) [ <u>ایستای اور</u> سک میدین (۱۹۱۹)<br> -<br> -  بلجانب با حکامه کابل وقیق کلیه کراید آمود تامه هرد را مقود به رواید آز می داند |
| م بن مراجع ( 19 م م م م م م م م م م م م م م م م م م                                                                                                    |
| منین در می ای<br>عنان دارمانه<br>کارش                                                                                                    |
| ارد این که محمولان استعباری و کمان کاری باشیری در محمولا ماریس است.<br>این های بالان<br>انتقار این بالان                                                 |
| رو تسبت آمرنی 🔹                                                                                                    |
| منعه بایین<br>استان<br>این<br>این استان می استان می استان می این استان می این استان می این استان می این از می و گذر واژه                                 |
|                                                                                                    |
| ین از المیل او فرو و تبت عقامات یا اللیک الارده البت برواد مشخصات عقامی ۲ شدره بروده بخی خرمانیک به متفاطی مضاعی می باید.<br>نمایه پروهد                 |
|                                                                                                    |
| Tec. 30                                                                                                    |

٤ – ورود مجدد به سیستم آموزشی گلستان با استفاده از شناسه کاربری و گذر واژه تعریف شده در مرحله قبل

٥ – تكميل اطلاعات فردى به صورت كامل با استفاده از منوى:

آموزش \_ دانشجو \_ پذیرش میهمان \_ پذیرش غیرحضوری دانشجویان متقاضی میهمان در این دانشگاه

در این مرحله متقاضی باید اطلاعات اولیه مربوط به خود را تکمیل و در پایان این صفحه جهت ذخیره اطلاعات وارده حتماً گزینه " اطلاعات وارده مورد تأیید اینجانب می باشد " را فعال نمایند.

## مرحله دوم: تأیید کارشناسان آموزش دانشکده

در این مرحله اطلاعات ثبت شده توسط دانشجو، بررسی شده و بایستی به تأیید کارشناسان آموزش دانشکده برسد. پس از تأیید دانشکده دانشجو قادر به ادامه مراحل بعدی خواهد بود.

## مرحله سوم: انجام انتخاب واحـد

پس از تأیید درخواست دانشجو توسط مدیریت ( آموزش دانشکده ) ، دانشجو میتواند **از تاریخ ۸ لغایت ۱۱ بهمن ماه** نسبت به انجام انتخاب واحد از طریق پذیرش غیر حضوری دانشجویان متقاضی میهمان در این دانشگاه اقدام نماید. در صورت بروز مشکل در این مرحله با کار شناسان دانشکده تماس حاصل فرمائید. نکته : دانشجویان لازم است قبل از انجام انتخاب واحد نسبت به پرداخت پیش پرداخت شهریه به مبلغ ( ۲۰/۰۰۰/۰۰۰ ) بیست میلیون ریال از طریق منوی زیر اقدام نمایند.

آموزش ..... شهریه ..... پرداخت شهریه دانشجو

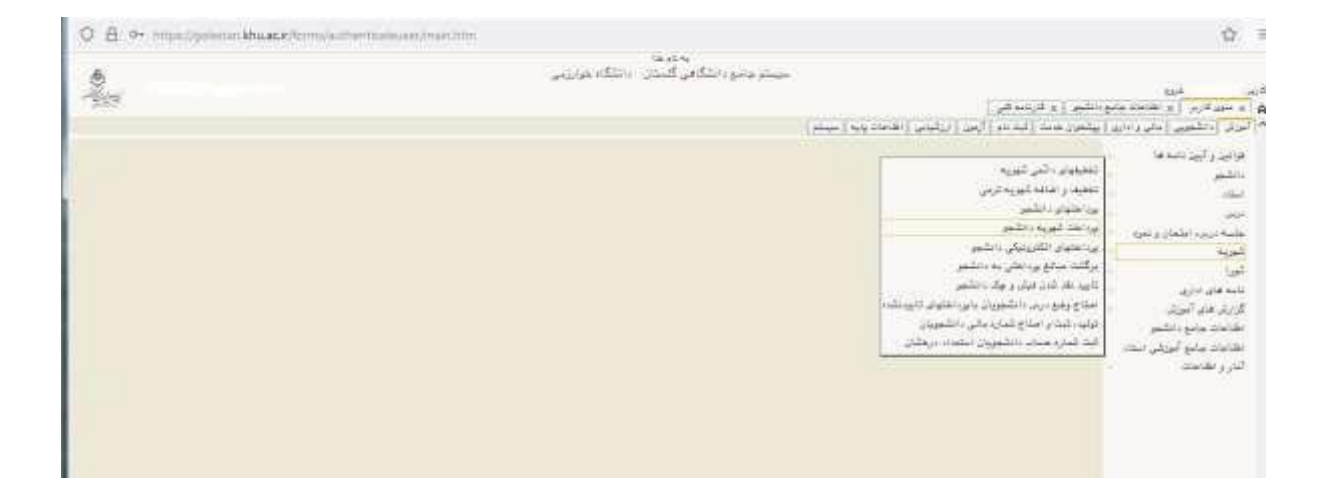

دانشجویان در خصوص **شهریه** در صورت لزوم با داخلی ۲۳۸۸ آقای جعفریان تماس حاصل فرمایند.

متقاضیان گرامی در صورت داشتن هر گونه سوالی میتوانید در ساعات اداری با شماره زیر تماس بگیرید:

**۴۵۷۹۶۰۰** : تلفن

داخلی ۲۲۳۷